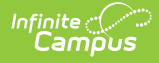

### STRAP (Idaho) Last Modified on 10/21/2024 8:22 am CDT

Tool Rights for STRAP | Manage STRAP Records | STRAP Fields

Tool Search: STRAP

Apprenticeships and Work-Based learning programs assist students with job training from a practical standpoint with hands-on experience (rather than classroom-based experience). The **School To Registered Apprenticeship Program** allows districts to record a high school student's (grades 9-12) participation in work-based learning.

Additional information on apprenticeship programs can be found on the Next Steps Idaho website.

**Apprenticeship records cannot overlap.** This means only one open record (no end date) for a student can exist at any time. Also note that STRAP records are NOT tied to a student's enrollment or school calendar records.

| ≡                                                                                                    | Q                            | Infinite<br>Campus      |                      |  |  |  |  |  |
|----------------------------------------------------------------------------------------------------|------------------------------|-------------------------|----------------------|--|--|--|--|--|
| STRA<br>Studer                                                                                                    | AP☆<br>nt, Harry<br>Form Rec | DOB: 06/30/05<br>reived | Prist Ourseau Danad  |  |  |  |  |  |
| STRAP     Start Da     01/17/2     01/10/2                                                                                                    | Editor<br>ate<br>022<br>022  | Save Collecte           | Print Summary Report |  |  |  |  |  |
| STRAP Detail     End Date       VStart Date     End Date       01/17/2022     III       Comments (up to 255 char)     IIII       Program 1A     IIIII |                              |                         |                      |  |  |  |  |  |
| District                                                                                                    | t Defined I                  | ilements                |                      |  |  |  |  |  |
|                                                                                                    |                              |                         | STRAP Editor         |  |  |  |  |  |

Use the Federal/State Program Updater tool to import STRAP information to this tool.

# **Tool Rights for STRAP**

Full rights to the STRAP tool require RWAD rights to the Student Information > State Programs > STRAP tool.

- Read rights allow the user to view the STRAP tool.
- Write rights allow the user to modify existing STRAP records.
- Add rights allow the user to add new STRAP records.

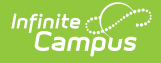

• Delete rights allow the user to permanently remove STRAP records.

Users also need at least R rights to Student Information and Modify Rights for the selected calendar.

|                                                                                                    | Search Campus Tools<br>Strap | Select Tag Filters Non Admin × ×                                                                                                |
|----------------------------------------------------------------------------------------------------|------------------------------|----------------------------------------------------------------------------------------------------|
| Count     Count     C | ▼ Student Information ►      | None Read Write Add Delete                                                                                                    |
| General                                                                                                    |                              | None         Read         Write         Add         Delete           None         Read         Write         Add         Delete |
|                                                                                                    | New Navigat                  | ion Tool Rights for STRAP                                                                                                    |

# Manage STRAP Records

To add a new record:

- 1. Click the **New** icon. A **STRAP** Detail editor displays.
- 2. Enter the **Start Date**.
- 3. Enter any **Comments** related to this record.
- 4. Click the **Save** icon when finished.

To end a record, edit the existing STRAP entry and add an End Date.

To print a summary of the student's STRAP records, click the **Print Summary** button.

| 21-22<br>High School<br>Generated on 01/27/2022 02:41:35 PM Page 1 of 1 |                        |                                                                                                    | STRAP Record Summary<br>Grade: 11 State ID: |  |  |  |
|-------------------------------------------------------------------------|------------------------|----------------------------------------------------------------------------------------------------|---------------------------------------------|--|--|--|
| Start Date<br>01/10/2022<br>01/17/2022                                  | End Date<br>01/14/2022 | STRAP Detail<br>Comments (up to 255 cl<br>Start Date: 01/10/2022<br>Comments (up to 255 cl<br>Start Date: 01/17/2022 | har): Program 1<br>har): Program 1A         |  |  |  |
|                                                                         | STRAP Print Summary    |                                                                                                    |                                             |  |  |  |

# **STRAP Fields**

Start Date | End Date | Comments

## **Start Date**

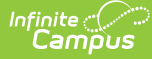

Indicates the first date the student began participation in the STRAP program.

Click here to expand...

#### **Database Location:**

ApprenticeshipProgram.startDate

#### Ad hoc Inquiries:

Student > Learner > State Programs > STRAP > STRAP > apprenticeshipProgram.startDate

#### **Reports:**

Student Demographics

### **End Date**

Indicates the last date the student participated in the STRAP program.

Click here to expand...

#### **Database Location:**

ApprenticeshipProgram.endDate

Ad hoc Inquiries:

Student > Learner > State Programs > STRAP > STRAP > **apprenticeshipProgram.endDate** 

#### **Reports:**

**Student Demographics** 

## Comments

Provides additional information on the apprenticeship program.

Click here to expand...

#### **Database Location:**

ApprenticeshipProgram.comments

Ad hoc Inquiries:

Student > Learner > State Programs > STRAP > STRAP > apprenticeshipProgram.comments

#### **Reports:**

Not reported